# راهنمای پورتال نرم افزار مدیریت هوشمند کتابخانه آریان (برای کاربران )

### ثبت نام

پس از وارد کردن آدرس پورتال، صفحه اصلی پورتال برای شما نمایش داده می شود. اولین قدم برای ورود، ثبت نام در پورتال می باشد. روی گزینه ثبت نام کلیک کنید.

| • پوسته • | ثبت نام ود زبان ۲                |                           |                      | 6                 | ته اصلی درباره تماس با | مفد                  |
|-----------|----------------------------------|---------------------------|----------------------|-------------------|------------------------|----------------------|
|           | لوچ مدرک<br>نوع مدرک<br>مرته جست | مە فىلدھا<br>بىتجوى بىر   | عبارتی               | 87                | ۰ دارای ثبت            | عبارت<br>تتابخانه ها |
|           | 31<br>دانلود نسخه<br>دیجیتال     | <b>ورون</b><br>245<br>عضو | 6736<br>نسخه دیجیتال | 3158<br>نسخه چاپی | التي<br>8455<br>مدرک   |                      |

صفحه زیر نمایش داده می شود. اطلاعات مربوط به خود را وارد کنید و گزینه ثبت نام را انتخاب کنید.

| ئبت نام ورود زبان - پوسته - |               | المان من مفحه اصلی درباره ما تماس با ما<br>محمد میربیر |
|-----------------------------|---------------|--------------------------------------------------------|
|                             |               | ثبت نام                                                |
| کد ملی:                     | نام خانوادگی: | نام:                                                   |
| يست الكترونيكه:             | ىتىسىتە:      | نام يدر:                                               |
| شماره همراه:                | مرد 🗸         | تصوير:                                                 |
| گذرواژه:                    |               | اتتخاب تصوير                                           |
|                             |               | ملاحقات:                                               |
| تاييد گذرواژد:              | <u>ii.</u>    |                                                        |
| ليت نام                     |               |                                                        |

در این مرحله ایمیل تایید برای شما ارسال میشود.

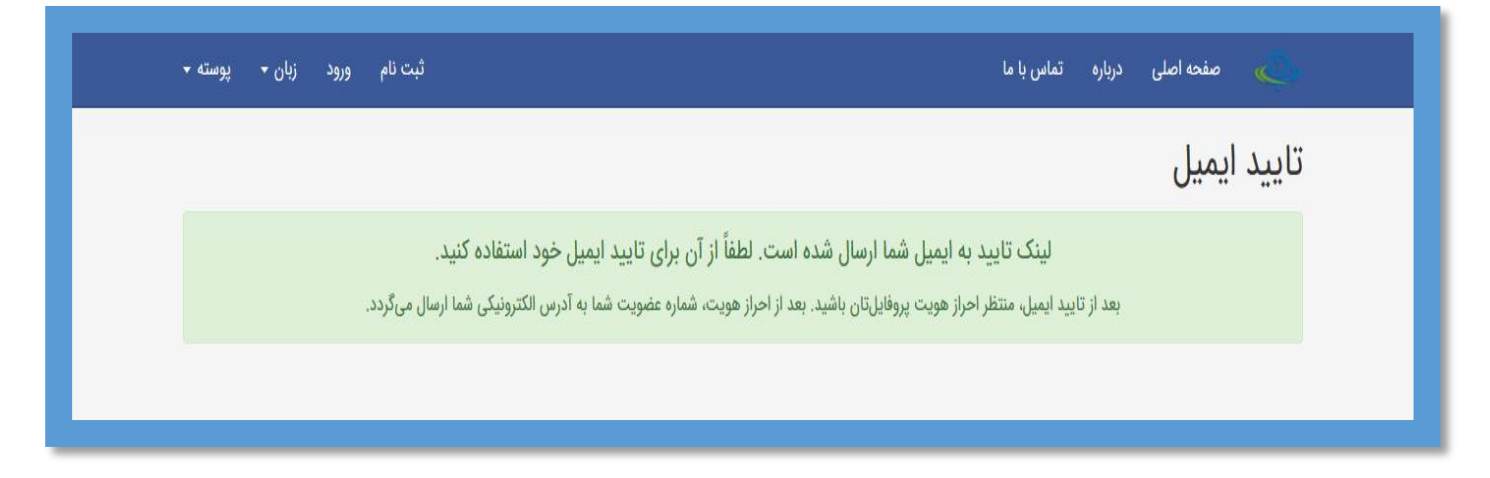

به آدرس الکترونیکی خود مراجعه کنید و بر روی "لینک تایید" کلیک کنید.پیغام زیر برای شما نمایش داده میشود.

| زبان + پوسته + | ثبت نام ورود                                                     | مفحه اصلی درباره تماس با ما                                                                              |
|----------------|------------------------------------------------------------------|----------------------------------------------------------------------------------------------------|
|                |                                                                  | تایید ایمیل                                                                                              |
|                | تایید شد.<br>باره عضویت شما به آدرس الکترونیکی شما ارسال میگردد. | آدرس ایمیل شما با موفقیت<br>بعد از تایید ایمیل، منتظر احراز هویت پروفایلتان باشید. بعد از احراز هویت، شم |
|                |                                                                  |                                                                                                    |

پس از آن برای مدیر کتابخانه درخواست ثبت نام شما ارسال و پس از احراز هویت پروفایلتان شماره عضویت به آدرس الکترونیکی شما ارسال میشود.

احراز هويت احراز هويت با موققيت انجام شد 939 شماره عضوبت شما در سامانه:

#### ورود

برای ورود به پورتال، شماره عضویت و رمز عبور خود را وارد کنید.

| ليت نا، ورود و + يوسته + | ا <mark>دگیان</mark> دست.<br>مقامین<br>میکونیسی |
|--------------------------|-------------------------------------------------|
|                          | <b>ورود</b><br>شماره عضویت یا کد ملی            |
|                          | كنروازه                                         |
| -                        | - <sup>2</sup> 55 <sup>2</sup>                  |

### جستجوي منابع

برای جستجوی مدارک ، وارد صفحه اصلی پورتال شوید.

| يوسته 🕶 | نرجس موسوی 🔹 خروج زبان 👻 |              |                | lo li     | فحه اصلی درباره ما تماس | num 1997 <b>Laffa</b><br>Jaar y digit <sup>a</sup> that may |
|---------|--------------------------|--------------|----------------|-----------|-------------------------|-------------------------------------------------------------|
|         |                          |              |                |           |                         |                                                             |
|         | 🗸 نوع مدرک               | 🗸 همه فیلدها | عبارتى         |           |                         | عبارت                                                       |
|         | وی پیشرفته جستجو         | جستج         | محتوای دیجیتال | مرجع      | ب دارای ثبت             | کتابخانه ها                                                 |
|         |                          | 613          | 68             | 6703      | 8585                    |                                                             |
|         | دانلود نسخه ديجيتال      | عضو          | نسخه ديجيتال   | نسخه چاپی | مدرک                    |                                                             |
|         |                          |              |                |           |                         |                                                             |

#### جستجوي ساده

مطابق تصویر، برای جستجوی ساده در مدخل جستجو, عبارت مورد نظر خود را وارد کنید.

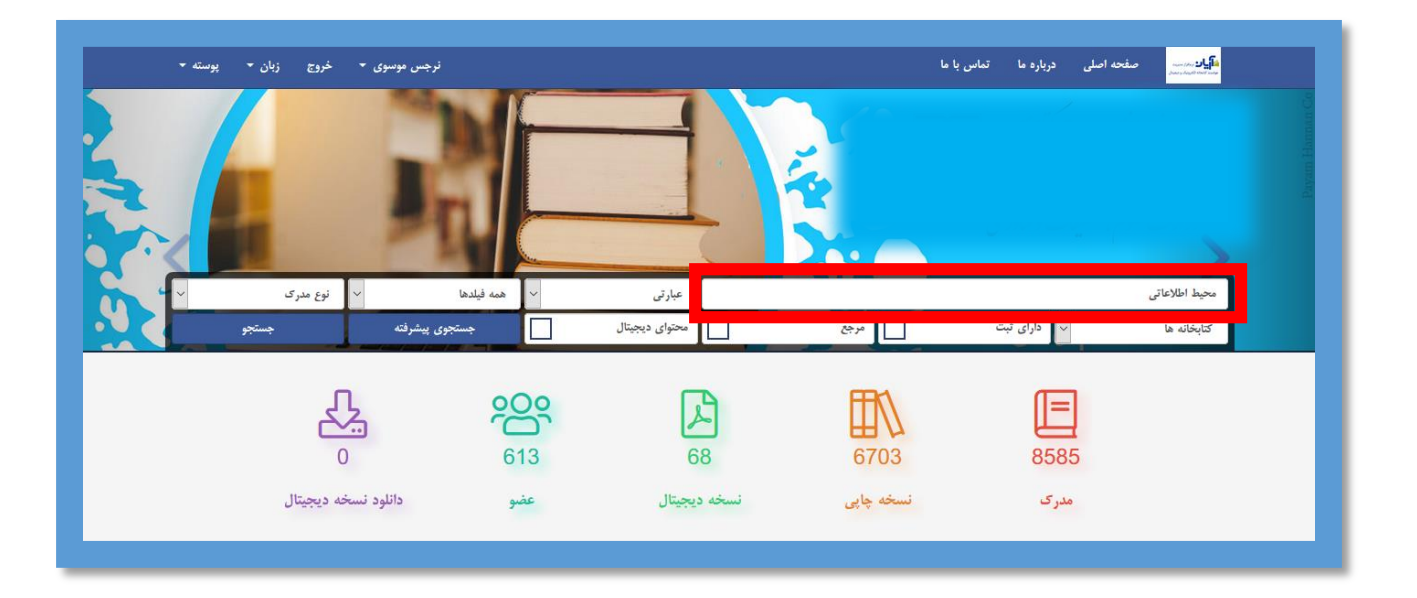

اولین فیلتر در این صفحه، مقابل مدخل وارد کردن عبارت جستجو است که به چند زیرمنو تقسیم شده است 1-با انتخاب گزینه "عبارتی" جستجو بر اساس عبارتی که در مدخل وارد کرده اید، انجام می شود. 2- با انتخاب گزینه "شامل" تمام کلماتی که کلید واژه های شما درآن وجود دارد را نشان می دهد. 3- انتخاب گزینه "مساوی" عین عبارت وارد شده در مدخل جستجو را بازیابی می کند.

4- و آخرین گزینه "شروع با " به شما این امکان را میدهد که نتایجی را برای شما نشان دهد که فقط با عبارتی که وارد کرده اید شروع شده باشد.

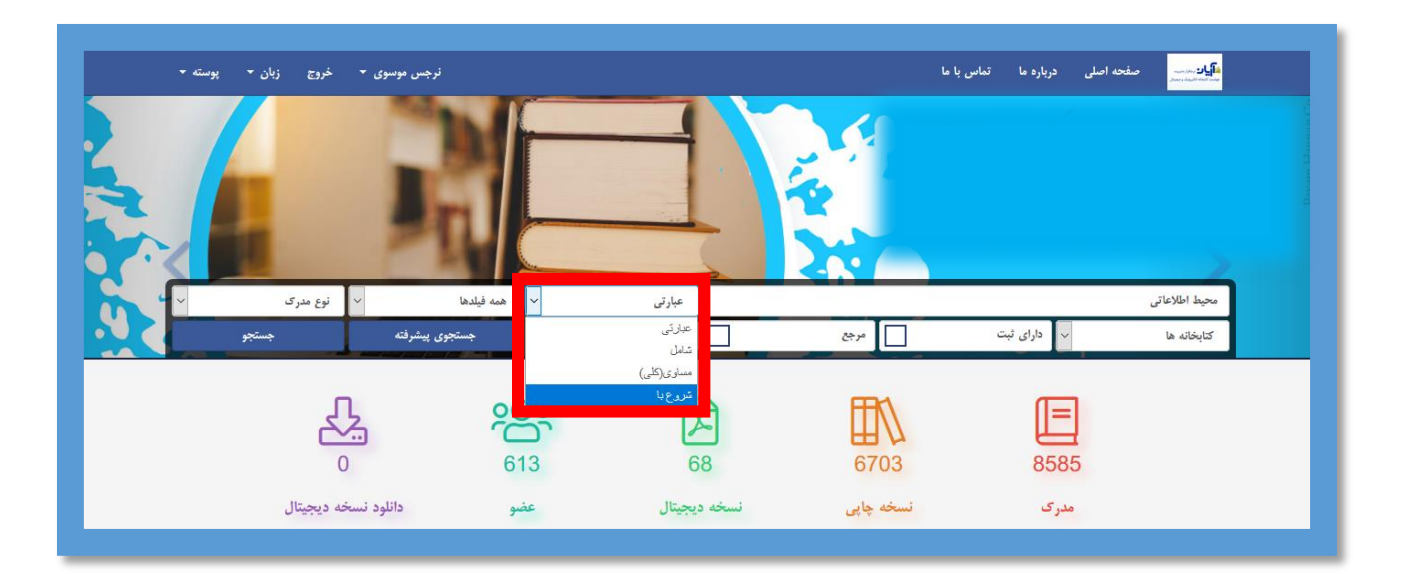

دومین فیلتری که در بخش جستجوی ساده وجود دارد انتخاب فیلدهای مشخص شده در سیستم برای بازیابی سریع تر اطلاعات است که شامل اغلب فیلدهای کتابشناختی همانند: عنوان ، نویسنده ، موضوع، وضعیت نشر، شابک، رده، استاد راهنما و.... می باشد.

| ·<br>خروج زبان ← پوسته ← | نرجس موسوی ۰                                                         |                       |                      | اصلی درباره ما تماس با ما    | مىغىرە<br>بىيەر بىرەر مىيەر<br>بىيەر بىرەر مىيەر |
|--------------------------|----------------------------------------------------------------------|-----------------------|----------------------|------------------------------|--------------------------------------------------|
|                          |                                                                      |                       |                      | ر میں مارین<br>بیاب از اراری |                                                  |
| نوع مدر ک                | همه فیلدها                                                           | عبارتى                |                      |                              | محيط اطلاعاتي                                    |
| مستجو ^                  | ممه قبلدها                                                           | محتوای دیجیتال        | مرجع                 | 🗸 دارای ثبت                  | كتابخانه ها                                      |
| Ł                        | نویسنده<br>موضوع<br>التر<br>محل تشر<br>ا سل نشر<br>بیداررندم(سازمان) | 68                    | 6703                 | 8585                         |                                                  |
| ه دیجیتال                | ن شایک<br>رده اصلی                                                   | نسخه ديجيتال          | نسخه چاپی            | مدرک                         |                                                  |
| ع دیجیتال                | ر ده فرعی<br>تساره کاتر<br>تداد دیاوته ا                             | 🖃 مدارک جدید کتابخانه | 🔿 موضوع های منتخب    |                              | 📰 اخبار کتابخانه                                 |
| عنوان اول کتاب است       | سمارہ راہما<br>کنثرل کنندہ                                           | 🗉 تجزیه کیفی معدنی    | Chemistry, Organic 🐑 | ان ثبت نام برای بده ب        | ه فاذ                                            |

در فیلتر "نوع مدارک" نیز می توانید نوع مدرک مورد نظر خود را انتخاب کنید تا بازیابی سریع تر و با نتیجه دقیق تر برای شما نشان داده شود.

| پوسته 🔻 | موی ▼ څروچ زبان ▼                                                                            | ئرجس موم       | 30                 | ں یا ما          | اصلی درباره ما تماه           | مفحه مندر مندر مفحه |
|---------|----------------------------------------------------------------------------------------------|----------------|--------------------|------------------|-------------------------------|---------------------|
|         |                                                                                              | RE             |                    |                  |                               |                     |
|         | م نوع مدرک                                                                                   | √ همه فیلدها   | عبارتی             |                  |                               | محيط اطلاعاتي       |
|         | لوع مدرک<br>کتاب قار میں                                                                     | جستجوی پیشرفته | محتوای دیجیتال     | م جع             | <ul> <li>دارای ثبت</li> </ul> | کتابخانه ها         |
|         | کتاب لائین<br>استاد و مدارک فارسی<br>استاد و مدارک لائین<br>ایلیان نامه فارسی<br>مقاله فارسی | <b>6</b> 13    | 68                 | 6703             | 8585                          |                     |
|         | نلود ند : مقله لاتين                                                                         | عضو دان        | نسخه ديجيتال       | نسخه چاپی        | مدرک                          |                     |
|         | مجله قارسی<br>۱ مجله لاتین<br>تازدهای ا رسانه قارسی                                          | فانه 🖉         | ا مدارک جدید کتابه | 🔿 موضوعهای منتخب |                               | 📰 اخبار کتابخانه    |

| نرجس موسوی * خروج زبان * پوسته *                                   |                       | ن با ما           | نه اصلی درباره ما تماس | مشد کار کار <mark>اند</mark><br>باهند با استان مسلم |
|--------------------------------------------------------------------|-----------------------|-------------------|------------------------|-----------------------------------------------------|
|                                                                    |                       |                   |                        |                                                     |
| <ul> <li>نوع مدرک</li> <li>نوع مدرک</li> <li>وی پیشرفته</li> </ul> | عبارتی ۲ همه فیلدها   | مرجع              | م دارای ثبت            | محیط اطلاعاتی<br>کتابخانه ها                        |
|                                                                    | 613 68                | 6703              | 8585                   | کلیمله ما<br>کلیمله مرکزی                           |
| دانلود نسخه ديجيتال                                                | سخه ديجيتال عضو       | نسخه چاپی ن       | مدرک                   |                                                     |
| 🖄 تازدهای منابع دیجیتال                                            | 🖃 مدارک جدید کتابخانه | 🔿 موضوع های منتخب |                        | 📰 اخبار کتابخانه                                    |

در قسمت بعدی میتوانید محل نگهداری مدرک مورد نظر خود را انتخاب کنید.

علاوه بر آن اگر مدرک شما دارای شماره ثبت ، محتوای دیجیتال و یا مرجع بود نیز می توانید با انتخاب باکس های مربوطه نتیجه جستجوی خود را دقیق تر بازیابی کنید.

| موسوی <b>← خروج زبان ← پوسته ←</b> | نرجس         | 101            | يا ما     | حه اصلی درباره ما تماس | مارور می<br>ایور میرون<br>Jaco Jaco Jaco Jaco Jaco Jaco Jaco Jaco |
|------------------------------------|--------------|----------------|-----------|------------------------|-------------------------------------------------------------------|
|                                    |              |                |           |                        |                                                                   |
| ۷ نوع مدرک ۷                       | 🗸 همه فیلدها | عبارتی         |           |                        | محيط اطلاعاتي                                                     |
| رفته جستجو                         | جستجوی پید   | محتوای دیجیتال | 🕅 مرجع    | 🗸 دارای ثبت            | کتابخانه ها                                                       |
|                                    | 613          | 68             | 6703      | <b>E</b><br>8585       |                                                                   |
| دانلود نسخه ديجيتال                | عضو          | نسخه ديجيتال   | نسخه چاپی | مدرک                   |                                                                   |

در پایان بر روی عبارت " جستجو" کلیک کنید. صفحه بازیابی نتایج برای شما نمایش داده می شود.

| _ى ~             | ~ توع مدر | همه فيلدها     | عبارتی 🗸       | حيط اطلاعاتی                                                                                                    |
|------------------|-----------|----------------|----------------|----------------------------------------------------------------------------------------------------|
| جستجو            |           | جستجوى پيشرفته | محتوای دیجیتال | تتايخانه ها 🗸 دارای ثبت 🔄 مرجع                                                                                                    |
| • المعارة هدرك • | ب معودی   | 4 B            | سيا [بيشتر]    | ایع 2 مذرف (مان 9/00/00 نابیه<br>ارائه مدلی برای سنجش محیط اطلاعاتی شرکت (مانه نارس) [بیشتر]<br>فکاری نسی<br>اداری نیت (در محول دیجیال)<br>ناری نیت (در محول دیجیال)<br>ناری نیت (در محول دیجیال)<br>ناری نیت (در محول دیجیال)<br>مراه مداور اطلاعاتی (در محول دیجیال)<br>مراه مداور اطلاعاتی (در محول دیجیال)<br>مراه مداور اطلاعاتی (در محول دیجیال)<br>مراه مداور اطلاعاتی (در محول دیجیال)<br>مراه مداور اطلاعاتی (در محول دیجیال)<br>مراه مداور اطلاعاتی (در محول دیجیال)<br>مراه مداور اطلاعاتی (مراه مداور اسلام)<br>مراه مداور اطلاعاتی (مراه مداور اطلاعاتی (در محول دیجیال)<br>مراه مداور اطلاعاتی (مراه مداور اطلاعاتی (مراه مداور اطلا |

جستجوى پيشرفته

| ا تماس با ما نوجس موسوی ● خروج زبان ← پوسته ←               | <mark>هایان</mark> سنده می مشخه اصلی درباره ما<br>مدینه می می می |
|-------------------------------------------------------------|------------------------------------------------------------------|
|                                                             | Piyan Haman Co                                                   |
| عبارتی 🗸 همه فیدها 🗸 نوع مدرک 🗠                             | عبارت                                                            |
| ن ثبت مرجع محنوای دیجیتال جستجوی پیشرفته جستجو              | کتابخانه ها ب دارای                                              |
|                                                             | 8585                                                             |
| <mark>نسخه چاپی</mark> نسخه دیجیتال عضو دانلود نسخه دیجیتال | مدرک                                                             |

برای بهره گیری از جستجوی پیشرفته، در صفحه اصلی عبارت "جستجوی پیشرفته" را انتخاب کنید.

این جستجو از طریق ۳ مدخل امکانپذیر است. برای انجام جستجوی ترکیبی، در مدخل اول، عبارت جستجو را وارد کرده و از کلید کشویی مقابل آن، یکی از فیلدهای جستجو (به طور مثال: عنوان) را انتخاب کنید. سپس در مدخل بعدی، عبارت جستجو را وارد کرده و از کلید کشویی مقابل آن، فیلد دوم جستجو (مثل: پدیدآور) را انتخاب نمایید. به همین ترتیب، فیلد سوم جستجو را نیز در صورت نیاز میتوانید مشخص کنید.

| عبارت                                                                | ~  | همه فيلدها | ~ | عبارتی         |   |        |           |          |      |           |   | عبارت    |
|----------------------------------------------------------------------|----|------------|---|----------------|---|--------|-----------|----------|------|-----------|---|----------|
| عبارت<br>نوع مدرک ۷ کتابخانه ها ۷ دارای ثبت م وجع م محتوای دیجیتال م | ,  | همه فيلدها | ~ | عبارتی         |   |        |           |          |      |           |   | عبارت    |
| نوع مدرک 💟 کتابخانه ها 💙 دارای تیت 🛄 مرجع                            | *  | همه فیلدها | ~ | عبارتی         |   |        |           |          |      |           |   | عبارت    |
|                                                                      | جو | جست        |   | محتوای دیجیتال | č | ل_ مرج | دارای ثبت | <u> </u> | ه ها | ` كتابخان | / | نوع مدرک |
|                                                                      |    |            |   |                |   |        |           |          |      |           |   |          |
|                                                                      |    |            |   |                |   |        |           |          |      |           |   |          |

در بخش جستجوی پیشرفته نیز همانند جستجوی ساده میتوانید :

- ۱- نوع مدرک مورد نظر خود را انتخاب کنید. ۲- محل نگهداری مدرک را مشخص کنید. ۳- مشخص کنید که مدرک دارای شماره ثبت باشد.
- ۴- مشخص کنید که منبع مورد نظرتان مرجع هست یا خیر.

۵- و در آخرین فیلتر موجود دراین صفحه نیز می توانید مشخص کنید که مدرک مورد نظرتان دارای محتوای دیجیتال هست یا خیر.

| <u>الم</u> | ~ 🖌 همه فیلده                 | عبارتی         |        |           |   | عبارت    |
|------------|-------------------------------|----------------|--------|-----------|---|----------|
| ها 🗸       | 🗸 همه فیلده                   | عبارتی         |        |           |   | عبارت    |
| <u>الم</u> | <ul> <li>همه فیلده</li> </ul> | عبارتی         |        |           |   | عبارت    |
| جستجو      |                               | محتوای دیجیتال | مرجع [ | دارای ثبت | < | نوع مدرک |
|            |                               | ۵              | ۴      | ٣         | ٢ | ١        |

پس از اعمال فیلتر های مربوط به نتیجه جستجو، روی گزینه جستجو کلیک کنید تا نتایج جستجو برای شما نمایش داده شود.

| ب همه فيلدها | عبارتی         |                                                     |                                    | عبارت                   |
|--------------|----------------|-----------------------------------------------------|------------------------------------|-------------------------|
| جستجو        | محتوای دیجیتال | ۷ دارای ثبت مرجع                                    | کتابخانه ها                        | نوع مدرک                |
|              | 8              |                                                     | م.:اث 11                           | ·7249 : 10: 15 10 2 mil |
|              |                |                                                     |                                    | ي ح مدر ف، رسال ۲۷۹۵ م  |
|              |                | <b>شرکت</b> [مقاله فارسي] <b>[بیشتر]</b>            | <b>ر برای سنجش محیط اطلاعاتی ن</b> | لا 🔨 ارائه مدلی         |
|              |                |                                                     | ین<br>دارای محتوای دیجیتال         | فخاری، حس               |
|              |                | تباط ان با سواد اطلاعاتی [بایان نامه فارسی] [بیشتر] | محیط اطلاعاتی دانشجویان و ارت      | ۲ 💉 شناسایی             |
|              |                |                                                     | فاقد محتواي ديحيتال                | لطفی، عرفان             |
|              |                |                                                     |                                    |                         |
|              |                |                                                     |                                    |                         |

پس از نمایش نتایج با انتخاب کلمه"**بیشتر**" میتوانید اطلاعات تکمیلی مربوط به مدرک مورد نظر خود از قبیل چکیده و… را مشاهده کنید.

### درخواست مدرك

در صورتی که در کتابخانه حضور دارید برای درخواست مدرک مورد نظر خود از کتابدار، بعد از جستجو بر روی آیکون "اطلاعات ثبت" کلیک کنید.

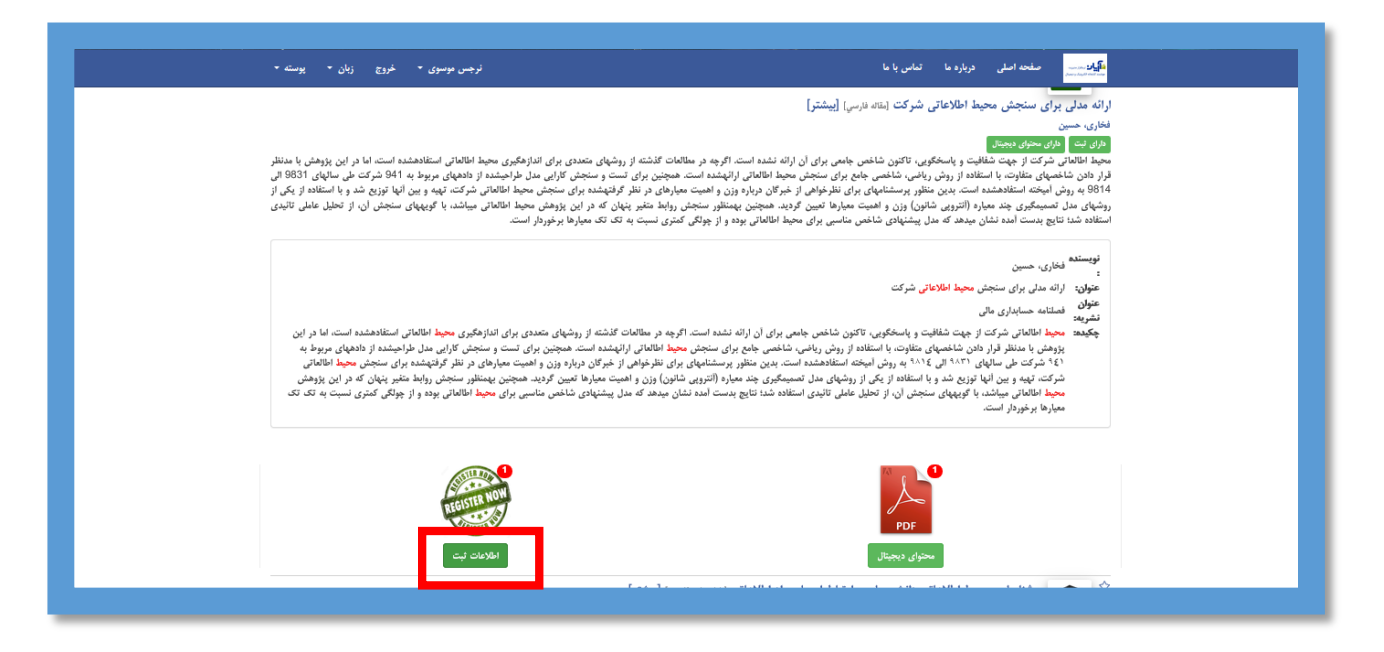

در صورتی که مدرک در کتابخانه موجود باشد گزینه درخواست فعال است.با انتخاب آن، گزارش درخواست مدرک توسط شما به کتابدار ارسال خواهد شد.

| × 🔒 اطلاعات ثبت                                                                                    |
|----------------------------------------------------------------------------------------------------|
| جد بخش 0 نسخه 1 غیر مرجع کتابخانه مرکزی<br>قابل دسترس<br>تاریخ ثبت : 14 مرداد 1399<br>درخواست رزرو |
|                                                                                                    |

| ×               | × 🖴 پيام                                               | 畠 اطلاعات ثبت                                        |
|-----------------|--------------------------------------------------------|------------------------------------------------------|
| شماره ثبت: 12 - | درخواست شما برای این مدرک، در واحد امانت ثبت<br>گردید. | جاد بخش 0 نسخه<br>قابل دسترس<br>تاريخ ثبت : 14 مرداد |
|                 | 9                                                      | حذف درخواست رزر                                      |
|                 |                                                        |                                                      |

# رزرو مدرک

در صورتی که مدرک بازیابی شده توسط شما در دست امانت باشد پس از انتخاب گزینه"اطلاعات ثبت" صفحه زیر برای شما نمایش داده می شود.

| ×             | 量 اطلاعات ثبت                                                                                                    |
|---------------|----------------------------------------------------------------------------------------------------|
| شماره ثبت: 12 | جلد بخش 0 نسخه 1 غیر مرجع کتابخانه مرکزی<br>در دست امانت تاریخ بازگشت: 25 شهریور 1399<br>تاریخ ثبت : 14 مرداد 1399<br>درخواست رزرو |
|               |                                                                                                    |
|               |                                                                                                    |

در این صورت گزینه "درخواست" غیر فعال و گزینه" رزرو" فعال است.

گزینه"رزرو" را انتخاب کنید. پیغام زیر برای شما نمایش داده می شود.

| ×               | × 🖴 پيام                                                          | 🔒 اطلاعات ثبت                                                                  |
|-----------------|-------------------------------------------------------------------|--------------------------------------------------------------------------------|
| شماره ثبت: 12 - | این شماره ثبت از این مدرک، برای شما در صف<br>رزرو قرار گرفت.<br>د | جد بخش 0 نسخه<br>در دست امانت تاریخ<br>تاریخ ثبت : 14 مرداد<br>درخواست حذف رزر |
|                 |                                                                   |                                                                                |

پس از تاریخ مندرج بازگشت، مدرک مورد نظر شما تا 3 روز در محل نگهداری برای شما رزرو باقی می ماند و بعد از آن، در صورت عدم مراجعه برای دریافت مدرک، به نفر بعدی درخواست کننده مدرک، تحویل داده خواهد

#### تمدید مدرک

در صورتی که مدرکی به امانت گرفته اید و امکان مراجعه حضوری برای تمدید مدرک را ندارید میتوانید به راحتی از پورتال شخصی خود مدارک خود را تمدید کنید .

وارد صفحه کاربری خود شوید .

| خروج زبان ◄ پوسته ◄ | نرجس موسوی *                                                                |                | ده اصلی درباره ما تماس با ما        | num (Sty Dig <mark>lin)</mark><br>Juan (Styl) Control |
|---------------------|-----------------------------------------------------------------------------|----------------|-------------------------------------|-------------------------------------------------------|
|                     | حساب کاربری<br>بروقابل<br>کتابخانهی من<br>تغییر گذرواژه<br>بیامها<br>بیامها |                | Library<br>Institute for Color Scie | of<br>nce & Technology                                |
| نوع مدرک 🗸 ۲        | 🗸 همه فیلدها                                                                | عبارتى         |                                     | عبارت                                                 |
| جستجو               | جستجوى پيشرفته                                                              | محتوای دیجیتال | ۷ دارای ثبت 📃 مرجع                  | کتابخانه ها                                           |
|                     |                                                                             |                |                                     |                                                       |

در قسمت امانات، در کادر مربوط به مدرکی که می خواهید تمدید کنید

بر روی گزینه تمدید کلیک کنید.

|                                   |                    |                |                      |               |                          |                            |                   |              |                                                              | امانات |
|-----------------------------------|--------------------|----------------|----------------------|---------------|--------------------------|----------------------------|-------------------|--------------|--------------------------------------------------------------|--------|
|                                   | تاخير<br>(روز(ها)) | بدهی<br>(ریال) | تعداد دفعات<br>تمديد | نوع<br>عمليات | تاريخ بازگشت             | تاريخ امانت                | محل<br>نگهداری    | شماره<br>ثبت | عنوان مدری                                                   | رديف   |
| <u>ے جرب ہر</u> ی<br><u>تمدید</u> | 0                  | 0              | 3                    | تمديد         | 11 أبان 1399<br>11:27:11 | 30 شهريور 1399<br>11:34:47 | کتابخانه<br>مرکزی | 120          | مجموعه مقالات ششمین کنگره ملی خوردگی<br>31-29 خرداد ماه 1378 | 1      |
| ≣ جزئیات مدر ک<br>تمدید           | 0                  | 0              | 1                    | تمديد         | 27 مهر 1399<br>11:44:14  | 30 شهريور 1399<br>11:44:31 | کتابخانه<br>مرکزی | 190          | Textile colour mixing                                        | 2      |
|                                   |                    |                |                      |               |                          |                            |                   |              |                                                              |        |

|                          |                    |                | ĸ                    |               |                          |                            |                   | يد           | مدر                                                          |        |
|--------------------------|--------------------|----------------|----------------------|---------------|--------------------------|----------------------------|-------------------|--------------|--------------------------------------------------------------|--------|
|                          |                    |                |                      |               |                          |                            | يت ثبت شد.        | ديد با موفق  | تمد                                                          |        |
|                          |                    |                | بستن                 |               |                          |                            |                   |              |                                                              | امانات |
|                          | تاخير<br>(روز(ها)) | بدهی<br>(ریال) | نعداد دفعات<br>تمديد | نوع<br>عمليات | ناريح بازكشت             | ناريح أمانت                | محل<br>نگهداری    | شماره<br>ثبت | عنوان مدرک                                                   | رديف   |
| 🗐 جزئیات مدرک<br>تمدید   | 0                  | 0              | 3                    | تمديد         | 11 أبان 1399<br>11:27:11 | 30 شهريور 1399<br>11:34:47 | کتابخانه<br>مرکزی | 120          | مجموعه مقالات ششمین کنگره ملی خوردگی<br>29-31 خرداد ماه 1378 | 1      |
| ا جزئیات مدرک آ<br>تمدید | 0                  | 0              | 2                    | تمديد         | 11 أبان 1399<br>11:44:14 | 01 مېر 1399<br>08:54:24    | کتابخانه<br>مرکزی | 190          | Textile colour mixing                                        | 2      |

### دريافت محتواي ديجيتال

در صورتی که مدرک شما دارای محتوای دیجیتال باشد برای دریافت آن کافی است بر روی آیکون "محتوای دیجیتال" کلیک کنید.

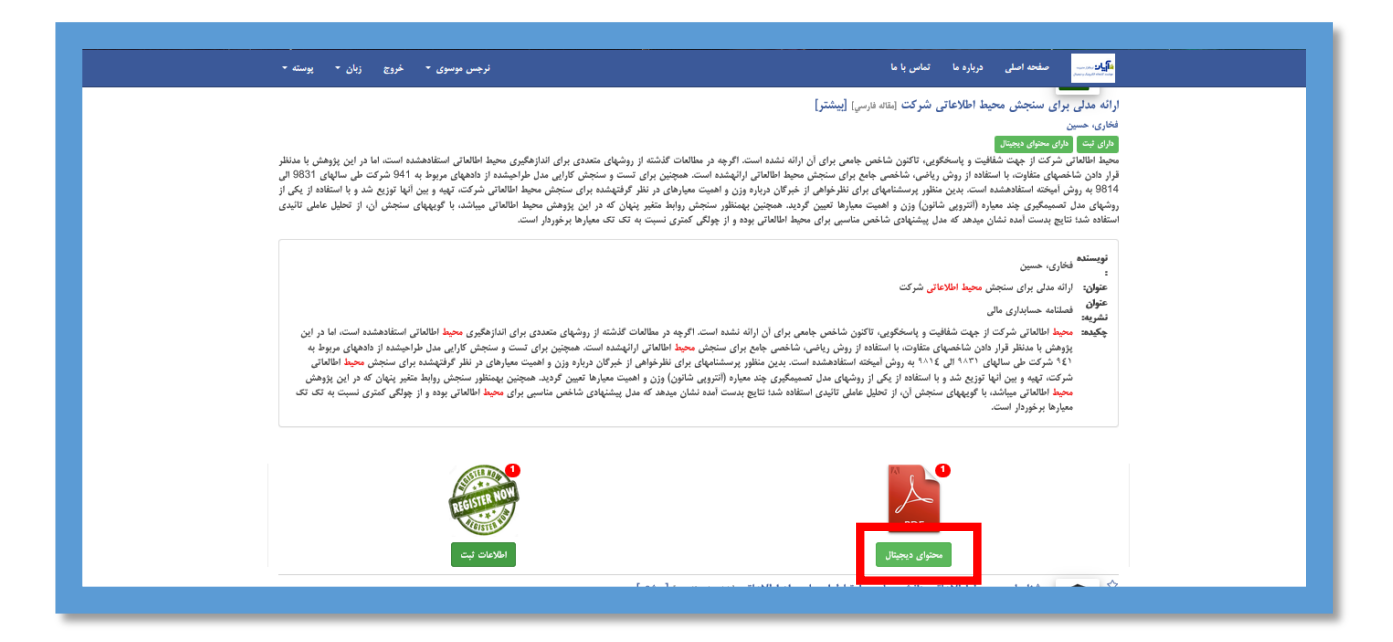

پس از آن صفحه زیر نمایش داده می شود. در صورتی که مدرک رایگان باشد در باکس اول عبارت " رایگان " ذکر می شود. برای پیش نمایش مدرک می توانید گزینه " پیش نمایش " را انتخاب کنید.

و در صورتی که نیاز به دانلود مدرک دارید روی عبارت" دانلود" کلیک کنید.

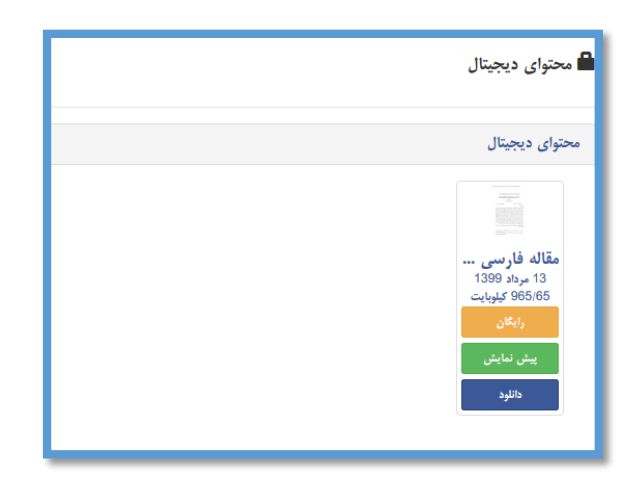

### خريد منابع ديجيتال

در صورتی که توسط کتابخانه برای مدرک مورد نظر قیمت در نظر گرفته شده باشد تصویر زیر برای شما نمایش داده میشود، همانطور که ملاحظه میکنید قیمت مدرک ذکر شده است.

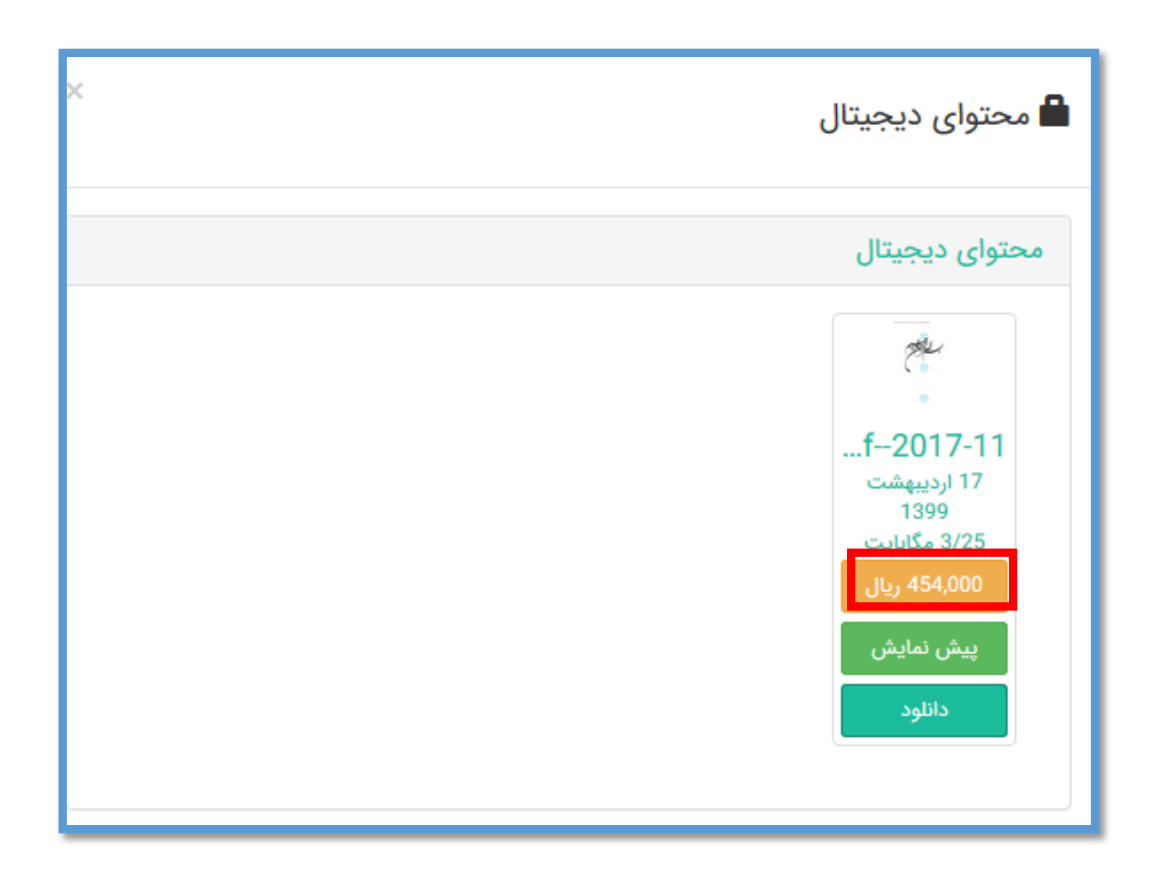

با انتخاب گزینه دانلود وارد صفحه دیگری میشوید که بعد از وارد کردن آدرس الکترونیکی به صفحه پرداخت وارد می شوید.

بعد از پرداخت مبلغ مدرک، لینک دریافت آن به آدرس الکترونیکی شما ارسال میگردد.

|                                                   |                                    | یل دیجیتال                                                                                   | خريد فاب                        |
|---------------------------------------------------|------------------------------------|----------------------------------------------------------------------------------------------|---------------------------------|
|                                                   | جزئيات فايل ديجيتال                | C.                                                                                           | جزئيات مدرك                     |
| m-150392382,pdf-2017-11                           | عنوان:                             | مسئولیت بین المللی د ولتها در فبال حملات سایبری ارتگابی توسط بازیگران                        | عتوان:                          |
| pdf 🖻                                             | نوع فايل:                          | عير دونني                                                                                    |                                 |
| 3/25 مگابایت                                      | حجم فايل:                          | ختین راده، مونا                                                                              | نویسنده:                        |
| 227                                               | تعداد صفحات;                       | بازیگران غیردولتی                                                                            | موضوع:                          |
| 454,000 ريال                                      | قيمت;                              | حملات ساييرى                                                                                 | موضوع:                          |
|                                                   | كابر الحاق كننده:                  | مسئولیت بین-المللی                                                                           | موضوع:                          |
|                                                   |                                    | انتساب عمل                                                                                   | موضوع:                          |
|                                                   |                                    | جبران خسارت                                                                                  | موضوع:                          |
|                                                   |                                    | كدخدائى اليادرانى، عباسعلى                                                                   | استاد راهنما:                   |
|                                                   |                                    | حسین نواده توپچی                                                                             | استاد مشاور:                    |
|                                                   |                                    | احمد مومنی راد                                                                               | استاد مشاور<br>2:               |
|                                                   |                                    | איזיזן אין איז איז                                                                           | تاريخ دفاع:                     |
| ار علمی مصوب 1396/05/31» متعهد بوده و همه مسئولیت | یشگیری و مقابله با تقلب در تهیه آث | توای قرار داده شده در این وبسایت، به معنای آن است که کاربران محترم به «قانون پ<br>می پذیرند. | استفاده از محا<br>تخلف از آن را |
|                                                   |                                    |                                                                                              |                                 |
|                                                   |                                    |                                                                                              | پست الکترونیک                   |
|                                                   |                                    | يرداخت هزينه و دائلود                                                                        |                                 |

# حساب کاربری

هر کاربر پس از وارد شدن به حساب کاربری خود میتواند از این قسمت، اطلاعات مربوط به حساب کاربری خود را مشاهده کند.

| خروج زبان - پوسته - | نرجس موسوی 🔻                                                                   |                | درباره ما تماس با ما                        | میکان دور می منابع اصلی<br>مستحد اعداد میند |
|---------------------|--------------------------------------------------------------------------------|----------------|---------------------------------------------|---------------------------------------------|
|                     | حساب کاربری<br>بروقایل<br>کتابخاندی من<br>تغییر گذروازه<br>یقیر تصویر<br>یامها |                |                                             | Posen Hanan Co                              |
| نوع مدرک            | √ همه فیلدها √                                                                 | عبارتى         |                                             | عبارت                                       |
| جستجو               | جستجوی پیشرفته                                                                 | محتوای دیجیتال | <ul> <li>دارای ثبت</li> <li>مرجع</li> </ul> | کتابخانه ها                                 |

| کتابخانه مرکزی 👻 | دائلود                                                                     | کتابخانه مرکزی 🝷 بیشتر | پروفایل                                                 |
|------------------|----------------------------------------------------------------------------|------------------------|---------------------------------------------------------|
|                  | <ul> <li>بیشترین حجم دانلود: 2048</li> <li>حجم دانلود شده: 1024</li> </ul> | نرجس موسوى             | نام و نام خانوادگی                                      |
|                  | 1024 مانده: 1024                                                           | narjes mosavi          | نام و نام خانوادگی به لاتین                             |
|                  |                                                                            | 12 مرداد 1399          | تاريخ عضويت                                             |
|                  |                                                                            |                        | تاريخ اعتبار                                            |
|                  |                                                                            | ~                      | فعال                                                    |
|                  |                                                                            | 0 ريال                 | جریم <mark>ه</mark> فعلی <mark>دیر</mark> کرد در بازگشت |
|                  |                                                                            | 6000- ريال             | بدهی کل                                                 |
|                  |                                                                            |                        |                                                         |

علاوه بر آن تمام مدارکی را که به امانت دارید و یا درخواست، رزرو و یا نشان کرده اید برای شما نمایش داده میشود.

| ن موسوی * خروع زبان * پوسته * | لوجىر                          |                    |                       | درباره ها تماس با ها    | صلحه اصلی          |           |
|-------------------------------|--------------------------------|--------------------|-----------------------|-------------------------|--------------------|-----------|
|                               |                                |                    |                       |                         |                    | اماتات    |
| هی (ریالہ) تاخیر (روز(ها))    | لیات تعداد دفعات تمدید به      | اريخ يازگشت نوع عد | گهداری تاریخ امانت تا | شماره ثبت محل نگ        | عنوان مدرک         | رديف      |
|                               |                                |                    |                       | امانت نداريد            | مدرکی را در لیست   | شما هيچ ، |
|                               |                                |                    |                       |                         | La<br>La           | درخواسته  |
|                               | تاريخ درخواست                  | محل نکهداری        | ساره ثبت              | د                       | عنوان مدرک         | رديف      |
| ⊞ جزئیات مدرک <b>(</b> ) هذف  | 12 مرداد 1399 11:57:24 1399 12 | کتابخانه مرکزی     | 2196222222222         | يە قارسى 3              | فرهنگ انگلیسی      | 1         |
|                               |                                |                    |                       |                         |                    |           |
|                               |                                |                    |                       |                         | 1                  | رزروشدهما |
|                               | تاريخ رزرو                     | محل نگهداری        | شماره ثبت             |                         | عنوان مدرک         | رديف      |
| 🗐 جزئیات مدرک 🗍 هذف           | 25 شېرىر 1399 15:29:51 25      | کتابخانه مرکزی     | 12                    | سنجش محيط اطلاعاتى شركت | ارائه مدلی برای    | 1         |
|                               |                                |                    |                       |                         | le.                |           |
|                               |                                |                    |                       |                         |                    | سین سدہ   |
|                               | تاريخ نشانه گذاري              | نویسنده            | عنوان مدرک            | مدرک                    | 69 <sup>i</sup>    | رديف      |
|                               |                                |                    |                       | د                       | ن را نشان نگرده ای | هيج مدركم |
|                               |                                |                    |                       |                         |                    |           |

# پروفايل

با انتخاب این زیر منو می توانید مشاهده کنید که وضعیت پروفایل امانت شما به چه گونه است و یا به عبارتی اطلاعاتی در خصوص اینکه چه تعداد مدرک ، چند روز و… را میتوانید به امانت بگیرید.

| خروج زبان • پوسته • | نرجس بوسوی *                                                                    | ×              | س با ما   | صفحه اصلی درباره ما تما | name of the second second |
|---------------------|---------------------------------------------------------------------------------|----------------|-----------|-------------------------|---------------------------|
|                     | حساب کادی .<br>پروقایل<br>کابخاندی من<br>تغییر کنرواژه<br>تغییر تصویر<br>پیامها |                |           |                         |                           |
| نوع مدری 🗸          | 🗸 همه فیلدها                                                                    | عبارتى         |           |                         | عبارت                     |
| جستجو               | جستجوی پیشرفته                                                                  | محتوای دیجیتال | مرجع      | ۷ دارای ثبت             | کتابخانه ها               |
|                     | 613                                                                             | 68             | 6703      | <b>E</b><br>8585        |                           |
| فه دیجیتال          | عضو دانلود نسخ                                                                  | نسخه ديجيتال   | نسخه چاپی | مدرک                    |                           |

| نرجس موسوی ◄ څروج زبان ◄ پوسته ◄ |                  |                                         |        | درباره ما تما <i>س</i> با ما       | منع المار المار الماري الماري الماري الماري الماري الماري الماري الماري الماري الماري الماري الماري الماري الم<br>ماري الماري الماري الماري الماري الماري الماري الماري الماري الماري الماري الماري الماري الماري الماري الماري ال |
|----------------------------------|------------------|-----------------------------------------|--------|------------------------------------|----------------------------------------------------------------------------------------------------|
|                                  | کتابخانه مرکزی 🝷 |                                         |        |                                    | پروفايل امانت                                                                                                    |
|                                  | 1399 מענוג 1399  | تارىخ عضوىت:                            | ن جس   | نام:                               |                                                                                                    |
|                                  |                  | تاريخ اعتبار:                           | موسوى  | نام خانوادگی :                     |                                                                                                    |
|                                  | ~                | فعال :                                  | narjes | نام به لاتين :                     |                                                                                                    |
|                                  | 2                | تعداد مجاز امانت :                      | mosavi | نام خانوادگی به لاتین :            |                                                                                                    |
|                                  | 3                | تعداد مجاز درخواست و رزرو :             |        | کد ملی:                            |                                                                                                    |
|                                  | 60000 ريال       | مقدار مجاز بدهی:                        | مرد    | جنسیت:                             |                                                                                                    |
|                                  | 14 روز(ها)       | מנים מיפון ומונים:<br>התור היפוי התנוני | 0      | تاريح تولد:<br>مىدە قعل دىكى دىلاگ |                                                                                                    |
|                                  | , JU, 1000       | حديمه به ازاي ديركرد روزانه :           | , ال   | جريفة فللى ديو لود در بار ف        |                                                                                                    |
|                                  | 2048/00          | بيشترين حجم دانلود :                    | -6000  | بدهی کل:                           |                                                                                                    |
|                                  | كيلوبايت         |                                         | ريال   |                                    |                                                                                                    |
|                                  | 1024 كيلوبايت    | حجم دانلود شده :                        |        |                                    |                                                                                                    |
|                                  |                  |                                         |        |                                    |                                                                                                    |
|                                  |                  |                                         |        |                                    |                                                                                                    |
|                                  |                  |                                         |        |                                    |                                                                                                    |
|                                  |                  |                                         |        |                                    |                                                                                                    |

#### كتابخانه من

با انتخاب این زیر منو میتوانید مدارکی اعم از پایان نامه ، کتاب شخصی و یا هر مدرکی را که مولف آن خودتان هستید را در اختیار کتابخانه قرار دهید.

| يوسته 🔻 | خروج زبان <del>-</del> | نرجس موسوی -                                                                  |                |      | ما تماس با ما | صفحه اصلی درباره ه | uurs for JLFA<br>Jaardagi val var                                                                                                    |
|---------|------------------------|-------------------------------------------------------------------------------|----------------|------|---------------|--------------------|----------------------------------------------------------------------------------------------------|
|         |                        | حساب کاربری<br>پروفایل<br>کتابخاندی من<br>سیبر صروره<br>تقییر تصویر<br>پیامها |                |      |               |                    | North Street Street Str |
| · · ·   | ~ لوع مدرک             | همه فيلدها                                                                    | عبارتی         |      |               |                    | عبارت                                                                                                    |
|         | جستجو                  | جستجوى ييشرفته                                                                | محتوای دیجیتال | مرجع | ں ثبت         | ~ داراز            | کتابخانه ها                                                                                                    |
|         |                        |                                                                               |                |      |               |                    |                                                                                                    |

گزینه " ثبت مدرک جدید" را انتخاب کنید و نوع مدرک خود را مشخص کنید.

| میکولاد (۲۰۱۰ میلی میشونده اصلی<br>مید اندان (۱۹۹۵ میلی | درباره ما تماس ا | س با ما   |                    |                           |             | نرجس موسوی 🔹 | خروج | زبان 🔹 | پوسته 🔻 |
|---------------------------------------------------------|------------------|-----------|--------------------|---------------------------|-------------|--------------|------|--------|---------|
| کتابخانهی من                                            |                  |           |                    |                           |             |              |      |        |         |
| ثبت مدرک جدید 🔻                                         |                  |           |                    |                           |             |              |      |        |         |
| كتاب فارسي                                              | ملاحظات          | تاريخ ثبت | تعداد فايل ديجيتال | تا <mark>ييد</mark> كننده | تاريخ تاييد | تایید شده    |      |        |         |
| کتاب لاتین<br>استاد مداری فارس                          |                  |           |                    |                           |             |              |      |        |         |
| اسناد و مدارک تاریخی<br>اسناد و مدارک لاتین             |                  |           |                    | « )                       |             |              |      |        |         |
| پايان نامه فارسى                                        |                  |           |                    |                           |             |              |      |        |         |
| پايان نامه لاتين                                        |                  |           |                    |                           |             |              |      |        |         |
|                                                         |                  |           |                    |                           |             |              |      |        |         |

پس از آن وارد صفحه ورود اطلاعات مدرک می شوید.

بعد از وارد کردن اطلاعات مربوطه بر روی گزینه ذخیره کلیک کنید.

| لرجين بوسوى • خبرع زبان • يوسك • | الکونیسی مقتحہ اعلی تربارہ ما اتعامی یا ما             |
|----------------------------------|--------------------------------------------------------|
|                                  | <b>ثیت مدر ک جدید</b> پایان نامه فارسی<br>معامرته هم م |
| h.                               | -Kellov                                                |
|                                  | م<br>عنوان و سرشناسه و اطلاعات فراداده ای              |
| سال ترشد و واقت                  | يديدايوند (شخير)<br>موجود لرجس<br>نقش                  |
|                                  | مۇن                                                    |
|                                  | عتوان به لالین                                         |
| رئته تحيلي                       | مقغ تحملي                                              |
| diba                             | di.3                                                   |
| كروه كحملي                       | سال تسین                                               |
|                                  | استاد راهنیا                                           |

| ېرىتە •   | انرجس موسوی * خروج زبان * پو | تمانی یا نا | الکیان<br>مسلحه اصلی درباره ما |  |
|-----------|------------------------------|-------------|--------------------------------|--|
|           |                              |             |                                |  |
|           |                              |             | موضوع توصیفگر نشانگرهای موضوعی |  |
| Ĩ         |                              |             | موضوع اصلي                     |  |
|           |                              |             | **                             |  |
|           |                              |             |                                |  |
|           |                              |             | چکیده، مندرجات، محل نگهداری و  |  |
|           |                              |             | چکیدہ                          |  |
| in.       |                              |             |                                |  |
|           |                              |             | کۆدى زيادكردنى (بلاوكەرموم)    |  |
| <u>In</u> |                              |             |                                |  |
|           |                              |             | ذغيره                          |  |

بعد از ذخیره اطلاعات وارد شده، صفحه زیر نمایش داده می شود.

| كتابخاندى من<br>نبت دىرى جديد ◄<br>نوع مىرك عنوان ملاحظات تاريخ ئيت تدداد فايل ديجيتال تاييد كننده تاريخ تاييد تاييد شده<br>يابان نامه فارسي يابان نامه أزمايشى 11 شهريور 16:15:00 0 در انتظار تاييد 20 1 ℃<br>« 1 »                                                                                                    | نرجس موسوی 🔹 څروج زبان 🕶 پوسته 🔹 |                                            | تماس یا ما                 | <mark>هآیاد</mark> بند.<br>م <sup>ا</sup> یاد بند. |
|----------------------------------------------------------------------------------------------------|----------------------------------|--------------------------------------------|----------------------------|----------------------------------------------------|
| نېټ مېرې چيږ ◄<br>نوع مېرک چي عنوان ملاحظات تاريخ ثبت<br>پايان نامه فارسي پايان نامه ازمايشى 11 شهريور 16:15:06 00 د در انتظار تاييد 20 10 ℃<br>« 1 »                                                                                                    |                                  |                                            |                            | کتابخانهی من                                       |
| نوع مدرک عنوان ملاحظات تاریخ ثبت تعداد فایل دیجیتال تایید کننده تاریخ تایید شده<br>پایان نامه فارسي پایان نامه ازمایشی 11 شهریور 16:15:06 0 0 16:15:06 0 0 در انتظار تایید 🗃 🛚 🖸 🕤 🔄<br>« 1 »                                                                                                    |                                  |                                            |                            | ثبت مدری جدید 🔻                                    |
| يابان نامه فارسي يابان نامه أزمايشى 11 شهريور 1399 16:15:06 مر انتظار تاييد 😰 🛿 🛈 🔯 يابان نامه فارسي يابان نامه أزمايشى 11 شهريور 1399 % المالي المالي الم | تاييد شده                        | تعداد فايل ديجيتال تاييد كننده تاريخ تاييد | ملاحظات تاريخ ثبت          | نوع مدرک عنوان                                     |
| « <b>1</b> »                                                                                                    | در انتظار تایید 🛛 🔒 🖒 🖸          | 0                                          | 16:15:06 1399 شهريور 13:15 | پايان نامه فارسي پايان نامه أزمايشی                |
|                                                                                                    |                                  | « 1 »                                      |                            |                                                    |

ويرايش فايل ذخيره شده

برای ویرایش فایل ذخیره شده میتوانید آیکون ویرایش را انتخاب کنید و اطلاعاتی را که قبلا وارد کرده اید ویرایش نمایید و یا اطلاعات جدید را وارد کنید.

| ، 🔸 خروج زبان 🕶 پوسته 🗕 | نرجس موسوی               |                                |                              | تماس با ما | ، اصلی درباره ما   | میں مفحد<br>Sure : آوران من |
|-------------------------|--------------------------|--------------------------------|------------------------------|------------|--------------------|-----------------------------|
|                         |                          |                                |                              |            | ىن                 | کتابخانهی ه                 |
|                         |                          |                                |                              |            |                    | ثبت مدرک جدید 🔻             |
| ويرايش                  | تاريخ تاييد تاييد شده    | تعداد فايل ديجيتال تاييد كننده | تاريخ ثبت                    | ملاحظات    | عنوان              | نوع مدرک                    |
|                         | در انتظار تا <u>بی</u> د | 0                              | 11 شهريور 1399 16:15:06 1399 |            | پایان نامه آزمایشی | پايان نامه فارسي            |
|                         |                          | « <b>1</b> »                   |                              |            |                    |                             |

الحاق فايل ديجيتال

برای الحاق فایل دیجیتال مدرک وارد شده میتوانید گزینه "محتوای دیجیتال" را انتخاب کنید.

| ، <del>-</del> خروج زبان <del>-</del> پوسته - | نرجس موسوی                |                              |                              | تماس با ما | صلی درباره ما       | مفحه ا<br>منهایات درمید<br>مربعه ایرون درمید |
|-----------------------------------------------|---------------------------|------------------------------|------------------------------|------------|---------------------|----------------------------------------------|
|                                               |                           |                              |                              |            | ن                   | کتابخانهی م                                  |
|                                               |                           |                              |                              |            |                     | ثبت مدرک جدید 🕶                              |
| محتواى ديجيتال                                | نده تاریخ تایید تایید شده | تعداد فايل ديجيتال تاييد كنن | تاريخ ثبت                    | ملاحظات    | عنوان               | نوع مدرک                                     |
|                                               | در انتظار تایید           | 0                            | 11 شهريور 1399 16:15:06 1399 |            | پایان نامه اَزمایشی | پايان نامه فارسي                             |
|                                               |                           | « 1 »                        |                              |            |                     |                                              |
|                                               |                           |                              |                              |            |                     |                                              |

بعد از انتخاب صفحه الحاق برای شما نمایش داده می شود، گزینه " الحاق فایل دیجیتال" را انتخاب کنید.

| نرجس موسوی ▼ خروج زبان ▼ پوسته ▼ |          |          | Ŀ          | ی درباره ما تماس با <b>م</b> | مالیان میں مفحد اصل                             |
|----------------------------------|----------|----------|------------|------------------------------|-------------------------------------------------|
|                                  | حجم فایل | نوع فايل | والإعقالات | ال<br>ناريخ الحاق            | محتواع، دىجىتا<br>ڭ العاق فايل ديجيتال<br>عنوان |

بر روی گزینه "ا**نتخاب فایل**" کلیک کنید و حتما بند تعهد نامه را انتخاب کنید و در پایان کلید ذخیره را انتخاب کنید.

| ا <mark>یکانی</mark> صفحه اصلی درباره ما تماس با ما<br>موسوی - خروج زبان - پوسته -                                     |  |
|----------------------------------------------------------------------------------------------------|--|
| الحاق فايل ديجيتال                                                                                                    |  |
| پایان نامه آزمایشی                                                                                                    |  |
| فايل ديجيتال:                                                                                                    |  |
| عنوان:                                                                                                    |  |
| ملاحقات<br>ا                                                                                                    |  |
| 💶 به توصیله متعهد می شوم موارد بارگذاری شده دارای مجوز نشر عمومی می باشد و هر گونه مسئولیت نشر آن بر عهده اینجانب است. |  |
| ذغيره                                                                                                    |  |

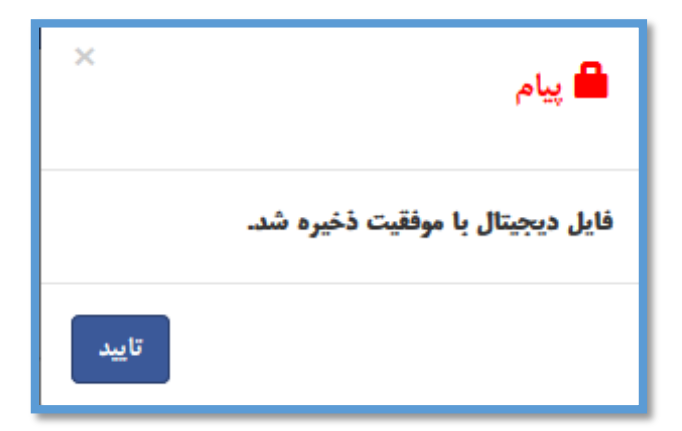

پس از آن می توانید فایل خود را مشاهده ، ویرایش و یا حذف کنید.

| س موسوی ◄ خروج زبان ◄ پوسته ◄ | نرجا            |          |         | درباره ما تماس با ما                | الکیات ۲۰۰۰ می مفحه اصلی<br>مندر کردید |
|-------------------------------|-----------------|----------|---------|-------------------------------------|----------------------------------------|
|                               |                 |          |         |                                     | محتواي ديجيتاا                         |
|                               |                 |          |         |                                     | لماتق فايل ديجيتال 🔒                   |
|                               | حجم فايل        | نوع فايل | ملاحظات | تاريخ الحاق                         | عنوان                                  |
| 0 2                           | 547/59 كيلوبايت | pdf 🖄    |         | 11 شهريور 1399 16:44:06 شهريور 1399 | تصويب پروپزال.pdf                      |
|                               |                 |          |         |                                     |                                        |

پس از ثبت مدرک توسط شما، مدرک برای کتابخانه ارسال میشود و در صورت تایید کاربر کتابخانه به عنوان مدارک ثبت شده در کتابخانه قابل بازیابی خواهد بود و میتوانید از صفحه شخصی خود نیز آن را مشاهده کنید.

| کتابخاندی من<br>نبت مرک جدید ~<br>نوع مرک کا عنوان ملاطات تاریخ نبت تعداد فایل دیجیتال تایید کننده تاریخ تایید شد<br>بایان نامه فارسی پایان نامه ازمایشی 11 شهریور 18:16:16 0 مدیر کتابخانه 12 شهریور 18:18:08 20 10 10 10 |           |                                       |                    | رباره ما تما <i>س</i> با ما | <mark>یان</mark> <sup>سر</sup> سیه صفحه اصلی د<br>مربعه ایریکریین |
|----------------------------------------------------------------------------------------------------|-----------|---------------------------------------|--------------------|-----------------------------|-------------------------------------------------------------------|
| نیت مدرک جدید ←<br>نوع مدرک عنوان ملاحظات تاریخ ثبت تعداد فایل دیجیتال تایید کننده تاریخ تایید سلم محمد<br>پایان نامه فارسی پایان نامه ازمایشی 11 شهریور 16:15:06 00 مدیر کتابخانه 12 شهریور 130:08:08 √ ⊠ 1 1             |           |                                       |                    |                             | تتابخانهی من                                                      |
| يايان نامه فارسي پايان نامه أزمايشی 11 شهريور 1399 16:15:06 مدير كتابخانه 12 شهريور 1399 08:18:03 🗸 🔽 🚺 ا                                                                                                    | تاييد شده | تاييد کننده تاريخ تاييد               | تعداد فايل ديجيتال | ملاحظات تاريخ ثبت           | ثبت مدرک جدید ◄<br>نوع مدرک عنوان                                 |
|                                                                                                    |           | مدير كتابخانه 12 شهريور 1399 08:18:03 | 0 16:15:06         | ىشى 11 شەريور 1399          | پايان نامه فارسي پايان نامه آزم                                   |

# تغيير گذرواژه

برای تغییر رمز عبور خود می توانید از این زیر منو استفاده کنید.

| زبان 🔶 پوسته 🗕 | لزجس موسوی 👻 خروع      |                 | تماس با ما | صفحه اصلی درباره ما | neer 1992 <b>Laffel</b><br>Juite active |
|----------------|------------------------|-----------------|------------|---------------------|-----------------------------------------|
|                | حساب کاربری<br>پروفایل |                 |            |                     |                                         |
|                | تغيير گذرواژه          |                 | 40         |                     |                                         |
|                | ييامها                 |                 | Sec.       |                     |                                         |
| یری 🗸          | همه فیلدها 🗸 نوع مد    | عبارتی          |            |                     | عبارت                                   |
| جستجو          | جستجوى پيشرفته         | محتوای دیجیتال  | ् भूस्     | √ دارای ثبت         | کتابخانه ها                             |
|                | л о                    |                 | FFR()      |                     |                                         |
|                |                        |                 | 6703       | 8586                |                                         |
| ىتال           | و دانلود نسخه دیجیت    | نسخه ديجيتال عف | نسخه چاپی  | مدرک                |                                         |
| ىتال           | و دانلود نسخه دیجیت    | نسخه ديجيتال عف | نسخه چاپی  | مدرک                |                                         |

| نرجس موسوی ▼ خروج زبان ▼ پوسته ▼ | <mark>الیا</mark> لاست.<br>منتصبینیس<br>م |
|----------------------------------|-------------------------------------------|
|                                  | تغيير گذرواژه                             |
|                                  | گذرواژه فعلی:                             |
|                                  | گذروازه جدید:                             |
|                                  | تغيير گذروازه                             |
|                                  |                                           |
|                                  |                                           |

### تغيير تصوير

برای تعویض عکس خود در پورتال، می توانید ازین زیر منو استفاده کنید.

| حساب کاربری<br>پروقابل<br>کاپخاندی من<br>تغییر تمویر                   |  |
|------------------------------------------------------------------------|--|
|                                                                        |  |
| عبارتن المحمة فيلدها الما نوع مدرك الم                                 |  |
| کتابخانه ها 🗸 دارای ثبت 🔤 مرجع 🔄 محتوای دیجیتال 📄 جستجوی پیشرفته جستجو |  |
| 2     800     613     68     6703     8589                             |  |
| <mark>مدرک نسخه چاپی نسخه دیجیتال عضو دانلود نسخه دیجیتال</mark>       |  |

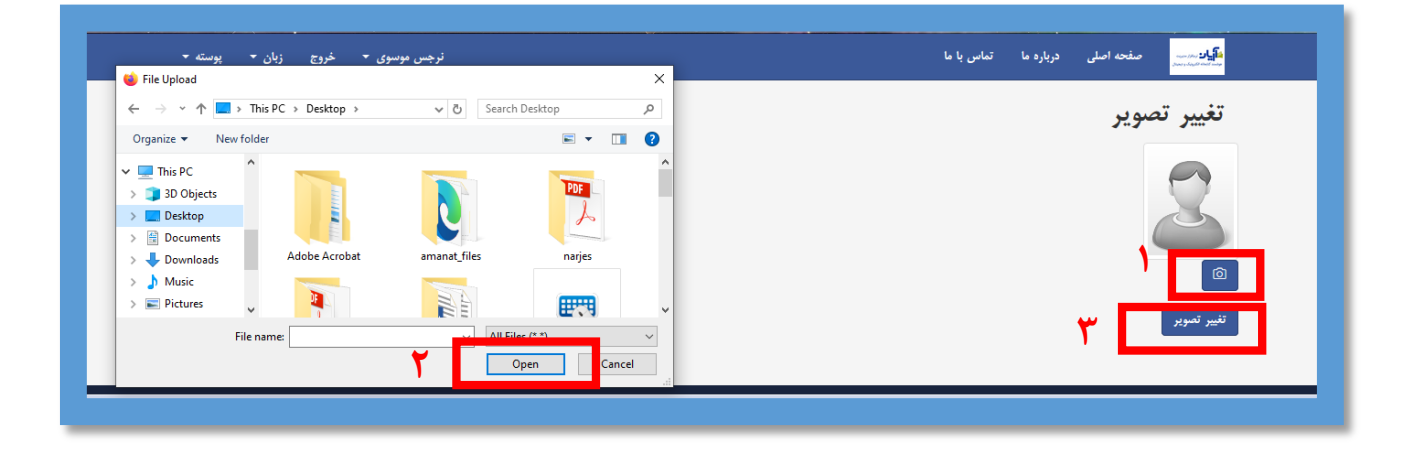

## تغيير زبان

برای تغییر زبان صفحه پورتال، زبان مورد نظر خود را ازاین قسمت انتخاب کنید.

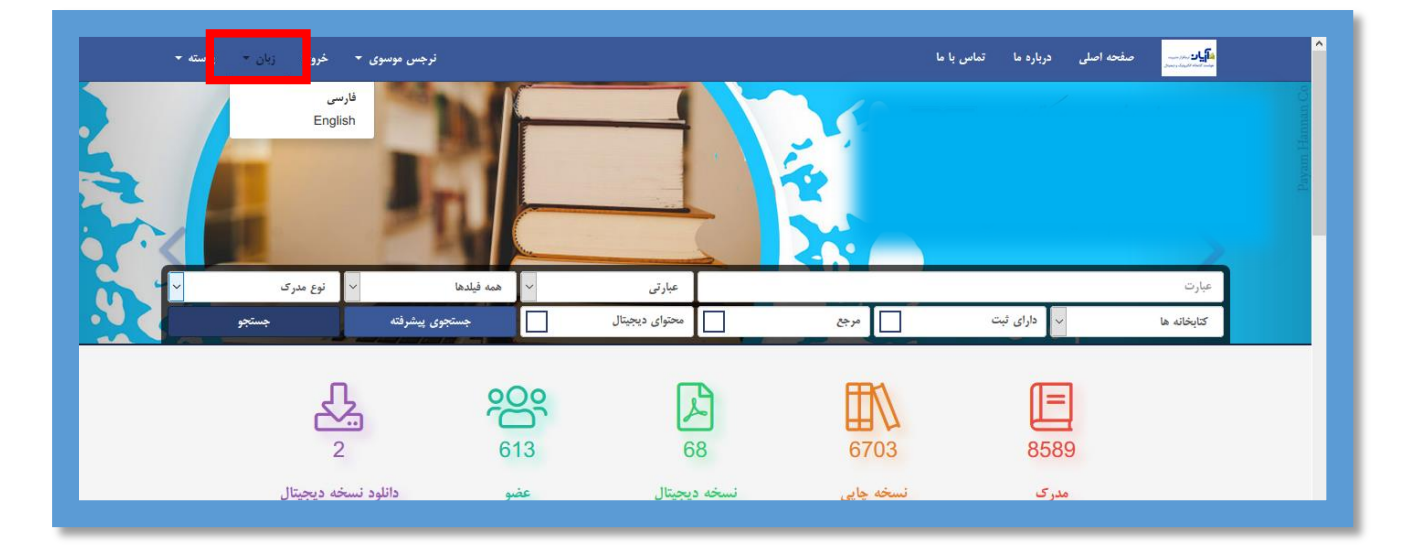

#### تغيير پوسته

می توانید برای شخصی سازی رنگ میزکار خود در پورتال، از این قسمت استفاده کنید.

|   | زبان • يوسته                                                     | نرجس موسوی 🔹 خروج |           |                | با ما   | <b>حه اصلی درباره ما تماس</b> | nor 100 2              |
|---|------------------------------------------------------------------|-------------------|-----------|----------------|---------|-------------------------------|------------------------|
|   | سیزایی<br>سیز<br>پیشفرض<br>صورتی<br>ابی کلاسیک<br>قرمز<br>نارنجی | 3                 |           |                | Institu | Library of the for Color Scie | of<br>nce & Technology |
| - | بنفش                                                             | ا نوع             | 🗸 🗛 فيلده | عبارتی         |         |                               | عبارت                  |
|   | طلایی<br>فیسیہ ک                                                 | تجوى پيشرفته      |           | محتوای دیجیتال | مرجع    | 🗸 دارای ثبت                   | کتابخانه ها            |
|   | وردپرس<br>وردپرس<br>روشن<br>مشکی                                 | 公                 | 200       |                |         |                               |                        |